## アソシエイツ会員様ご登録の流れ

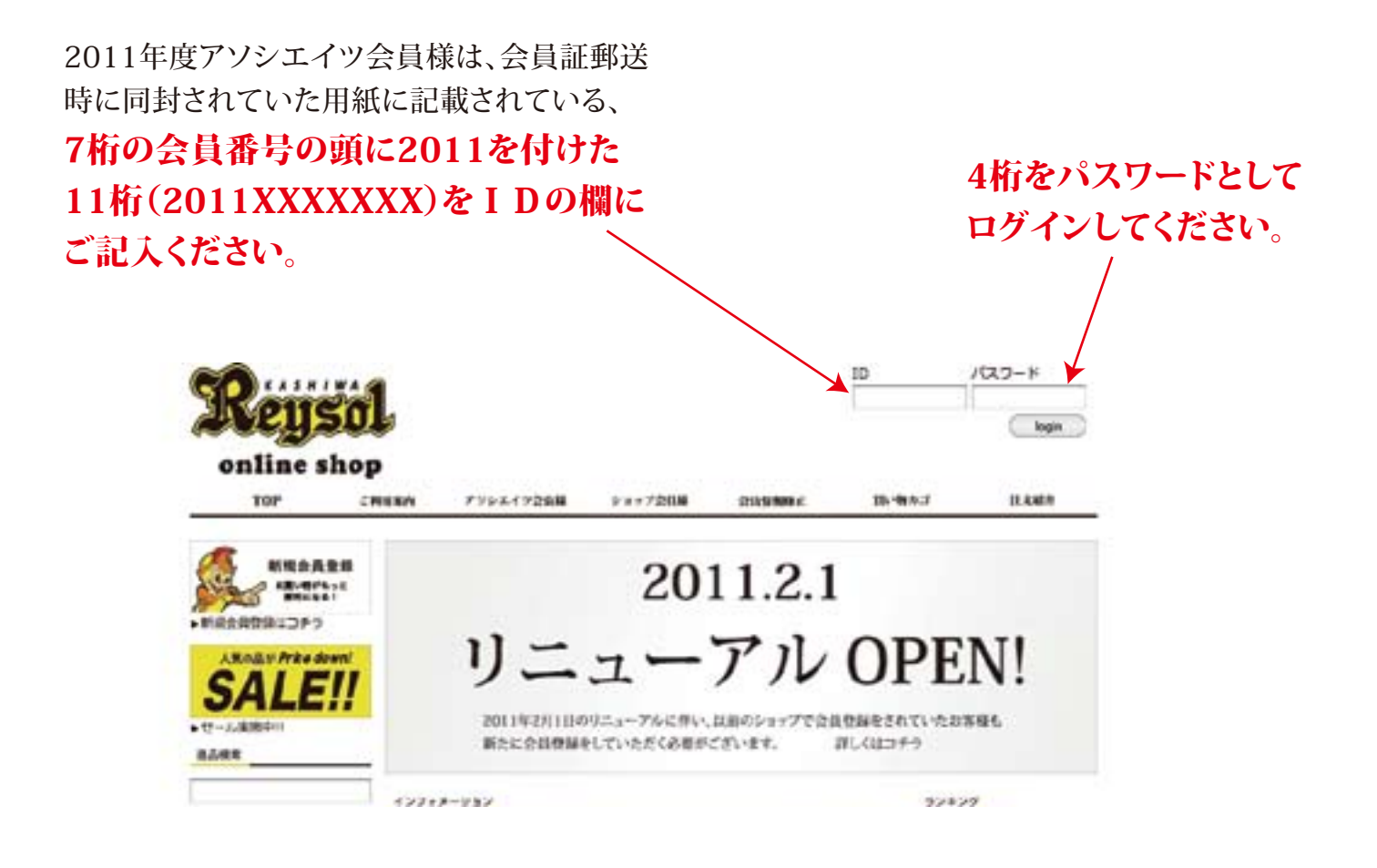

## STEP2:会員情報の修正1

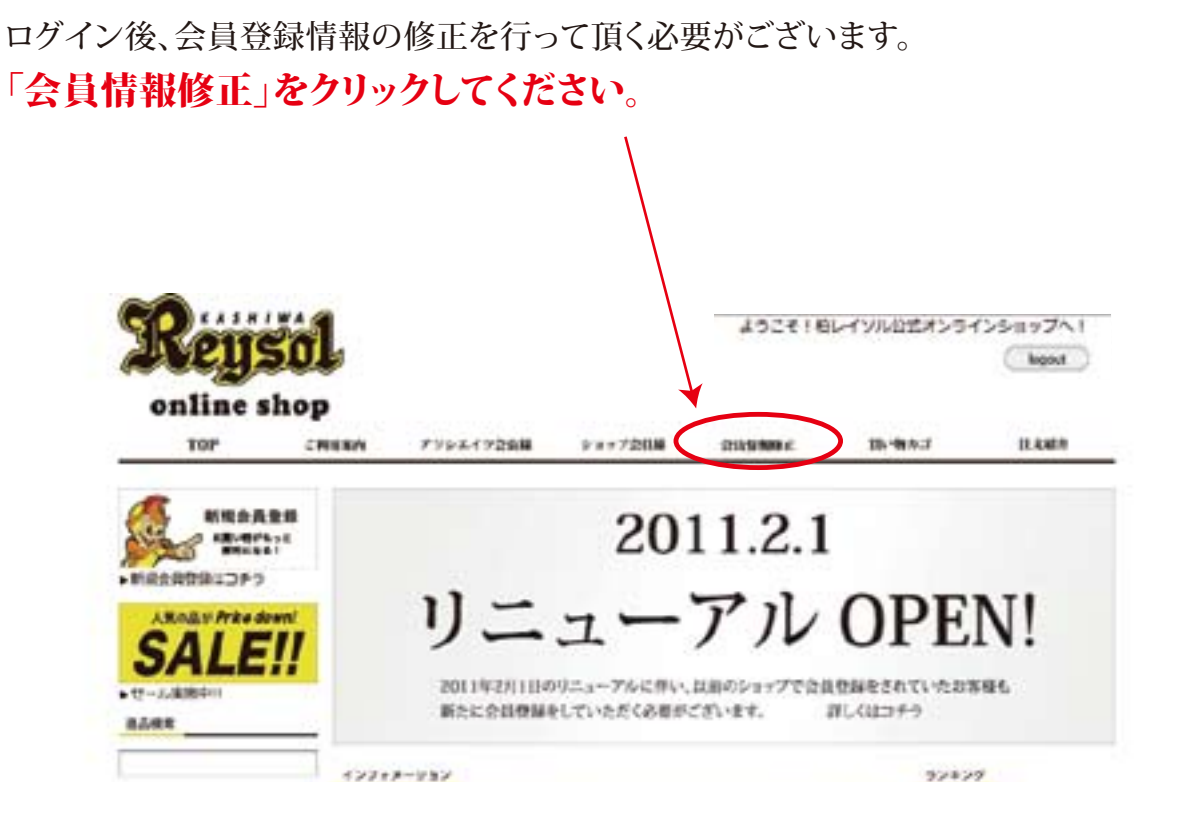

## ダミーデータとして名前(漢字)に〇〇〇〇〇、名前(カタカナ)に 〇〇〇〇〇〇と登録してあります。これらをその他の必須情報と共に正しい ものにご変更願います。

| Reysol                                         |                                     |                                        |                  |                          | 6       |
|------------------------------------------------|-------------------------------------|----------------------------------------|------------------|--------------------------|---------|
| TOP CRISH                                      | 79924928H                           | ***720                                 | 211/19/100 C     | 10-物办:2                  | 11.4.85 |
| NRARER &                                       | は情報登録線正<br>会員供給を修正した。<br>※約4 各構発目です | あと「確認」を<br>「。                          | してくだまい、          |                          |         |
| CALEII                                         | 2588 *                              | (ex:0/(x#)                             |                  |                          |         |
| DALE!!                                         | フリガナ =                              | 000000                                 | (ex 13           | (0CP47900)               |         |
|                                                | 會員ID=                               | banchobcb                              |                  |                          |         |
|                                                | /C29-F #                            |                                        |                  |                          |         |
| TATAL                                          | バスワート確認=                            | 1                                      |                  |                          |         |
|                                                | ミメールアドレス #                          | ARRY-                                  |                  | (ex: info@example.com)   | ¢#      |
| >7x9h75+9<br>03>5+9                            | EX-JL4812 =                         |                                        |                  | (ex: info@example.com) - | ¢#      |
| بالاسان                                        | メールアガジンド                            | CASLES                                 | C CHARLEN        | <b>6</b> 211             | -       |
| レテン・シテン<br>フラー<br>コーブ<br>マップ<br>の板             | 12.11 =                             | OB OK                                  |                  |                          | -       |
|                                                | 1470 <b>1</b>                       | 「「「「「」」」「「」」「「」」「「「」」「「」」「「」」「「」」「「」」「 |                  |                          | n       |
| ビサリー<br>ラップ・キーポルダー                             | -                                   | (BC03-1234-1234) <#78                  |                  |                          | 8       |
| 9530<br>Deb                                    | ****                                | C N                                    | <10.00 P         | ******                   |         |
| 6                                              |                                     | *##UCCZON                              |                  |                          |         |
| ーショナリー                                         | 市区町村 =                              | -                                      | 11               | (m:1日第区/八丈良)             |         |
| (ラエディグッズ)<br>メガホン<br>フラッグ<br>ボール<br>ぬいできわ      | (それらいまつ住所) =                        | (m: HB1-1-1)                           |                  |                          | -13     |
|                                                | 電話曲号(会社)                            | (111-11234-1234) <総務面守>                |                  |                          |         |
|                                                | 新奖票可(会社)                            | T H                                    | ~=### <b>?</b> > | * ########               |         |
| - CD - DVD                                     | 都選府講(会社)                            | TRALES                                 | 284 (3)          |                          |         |
|                                                | #E558(@?!)                          | 1                                      |                  | 1                        |         |
| THE                                            |                                     | (6# : E38010                           | (13)(1-1-1)      |                          | _       |
| 戦クッズ<br>ユニフォーム<br>×ガホン<br>フラック<br>マフラー<br>ダローブ | 1888284                             | 0rx: 090-1234-1234)                    |                  |                          |         |
|                                                | 供带電話E-mail                          | (ex: info@example.com) <非角英型于>         |                  |                          |         |
| 100 T                                          | Pax                                 | - (ex   03-121)                        | -                | <平角图学>                   |         |
| ンターアイテム                                        |                                     | -                                      |                  |                          | -1      |
| 75-<br>0-7                                     |                                     |                                        | # 12             | )                        |         |

確認ボタンを押して会員情報修正完了となります。 引き続きお買い物をお楽しみください。